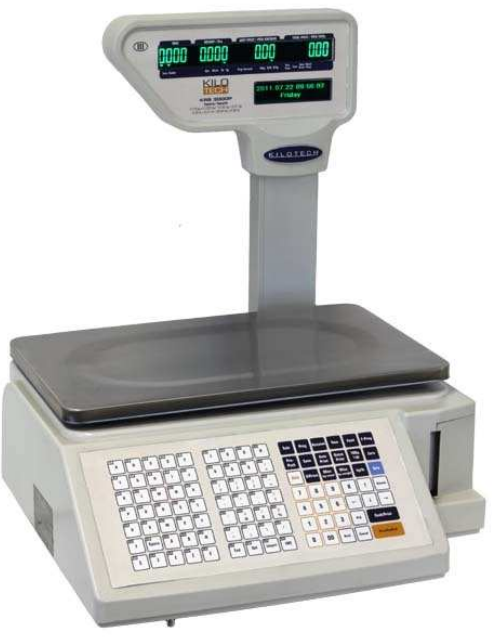

## Kilotech

## **KRS 3000**

## Price Computing Label Printing Scale

## Quick guide

Version 09.07

## Index

### **Table of Contents**

| ndex                              | 2    |
|-----------------------------------|------|
| Change labels                     | 3    |
| Fast Program PLU                  | 5    |
| Common used specs settings        | . 10 |
| Speed key set:                    | . 12 |
| Barcode:                          | . 14 |
| Backup all Data to USB flash disk | . 15 |
| Label formats                     | . 16 |

## Change labels

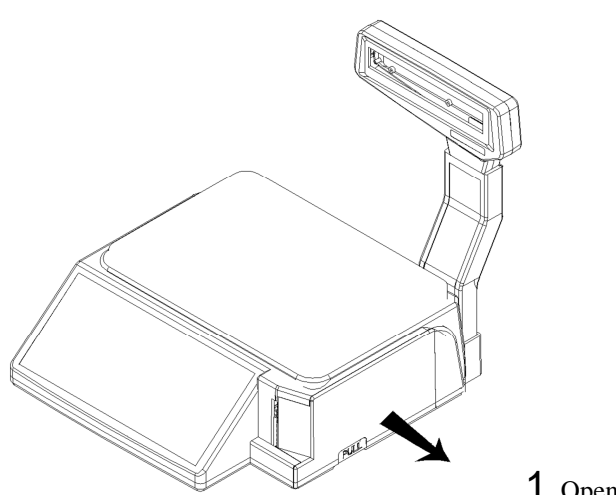

1. Open side door

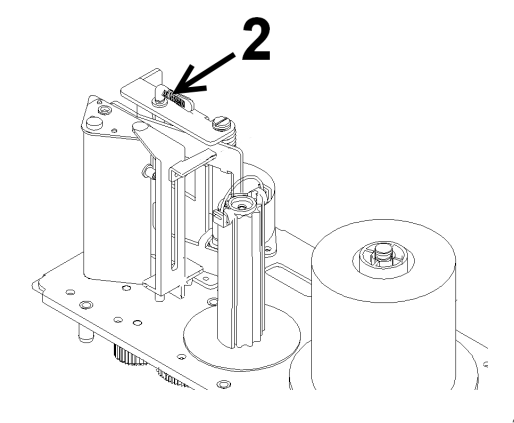

2. Raise the print head. If there were any labels previously installed, please remove all the collected backing paper on the pick-up spool. Also remove the cardboard paper roll core if there was a label roll previously installed.

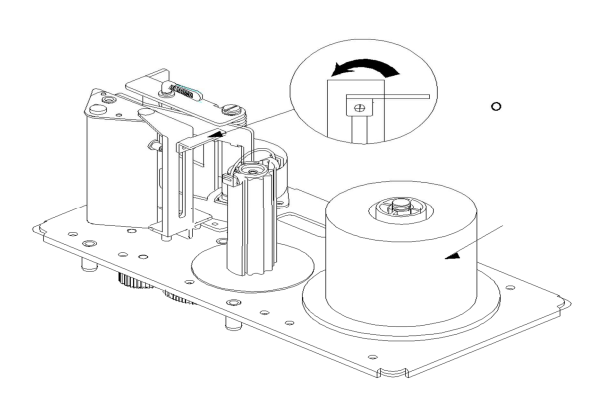

3.Peel-off and discard about 3 labels and install paper roll.

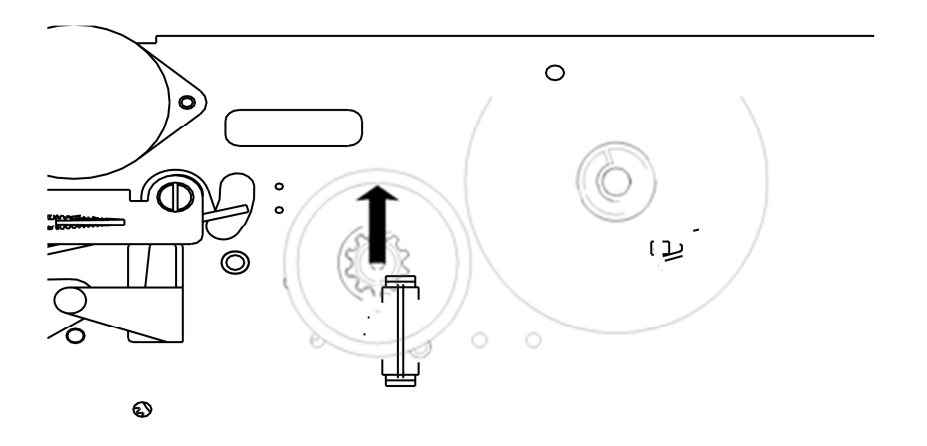

4. Pull out paper retaining spring. Feed the backing paper around the pickup spool.

Now attach the paper retaining spring into the spool and turn it slowly counterclockwise in order to tighten the backing paper.

Turn the print head down in order to lock it back in place

## Fast Program PLU

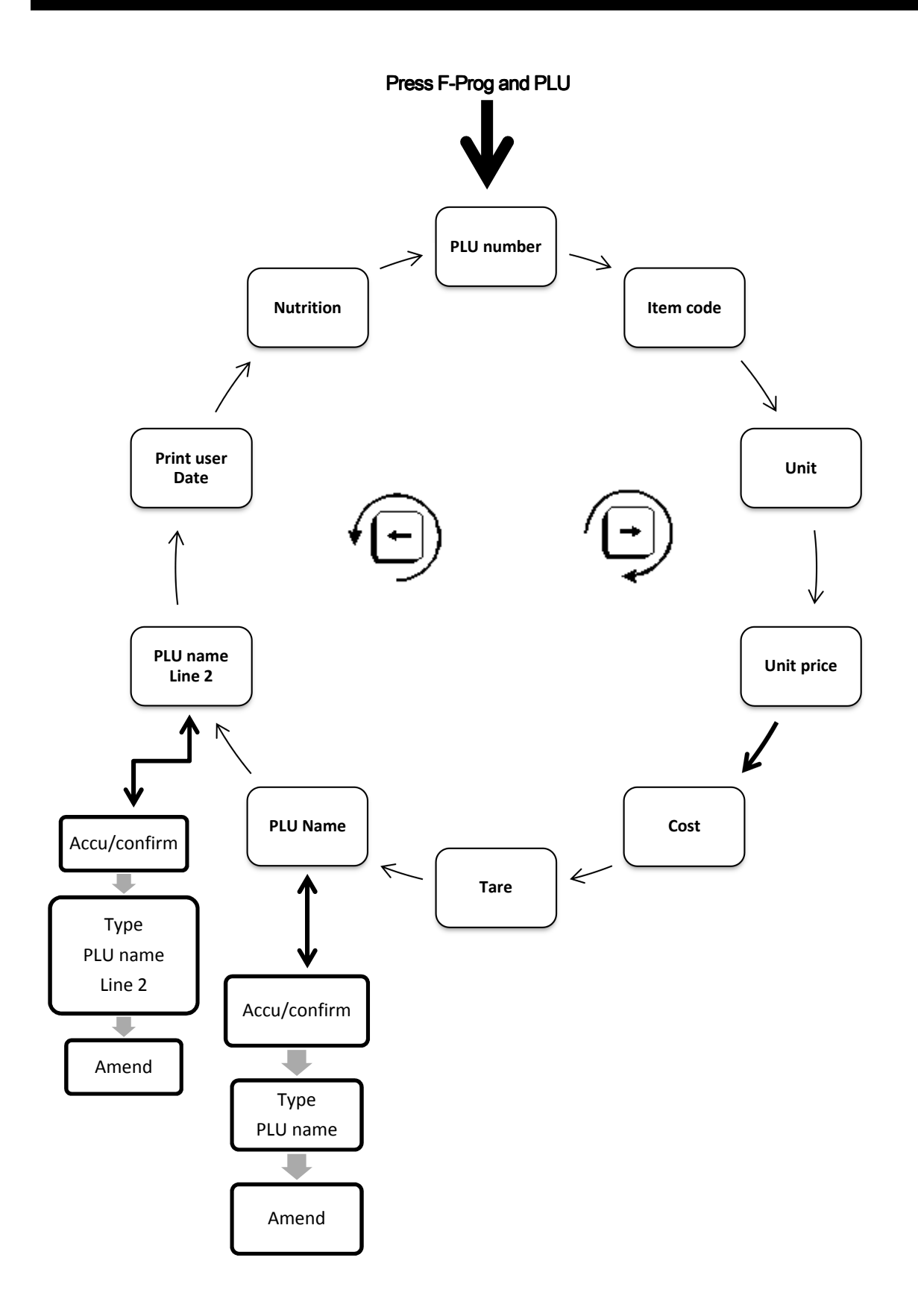

To program a PLU with the F-program press the F-prog and PLU button You can press the right and left arrow key to go up and down the PLU program menu, but you must provide a PLU number

| Every PLU has 37 data fields: |                    |                    |                 |
|-------------------------------|--------------------|--------------------|-----------------|
| PLU number                    | Print format 2     | Ingredients Line 5 | Higher discount |
| Item code                     | Barcode 2          | Ingredients Line 6 | DAO sort        |
| PLU index                     | Barcode flag 2     | Print sale date    | Tax Sort        |
| Unit                          | Parent Class       | Print Sale time    | Nutrition       |
| Unit price                    | PLU Name           | Print Pack date    | Custom number 2 |
| Cost                          | PLU name Line 2    | Print Pack time    | Custom number 3 |
| Tare                          | Ingredients Line 1 | Print user Date    | Custom number 4 |
| Print format 1                | Ingredients Line 2 | Print pack date    |                 |
| Barcode1                      | Ingredients Line 3 | User date          |                 |
| Barcode flag1                 | Ingredients Line 4 | Lower discount     |                 |

However many of the fields have been hidden by default. If you need to use one of the hidden data fields you can activate them in Menu P31. (See owner's manual for more details)

You can press at any time the amend key to save or cancel to return to beginning of menu. To exit programing mode press the Sale key.

How to program a PLU: Press the F-prog and PLU key simultaneously

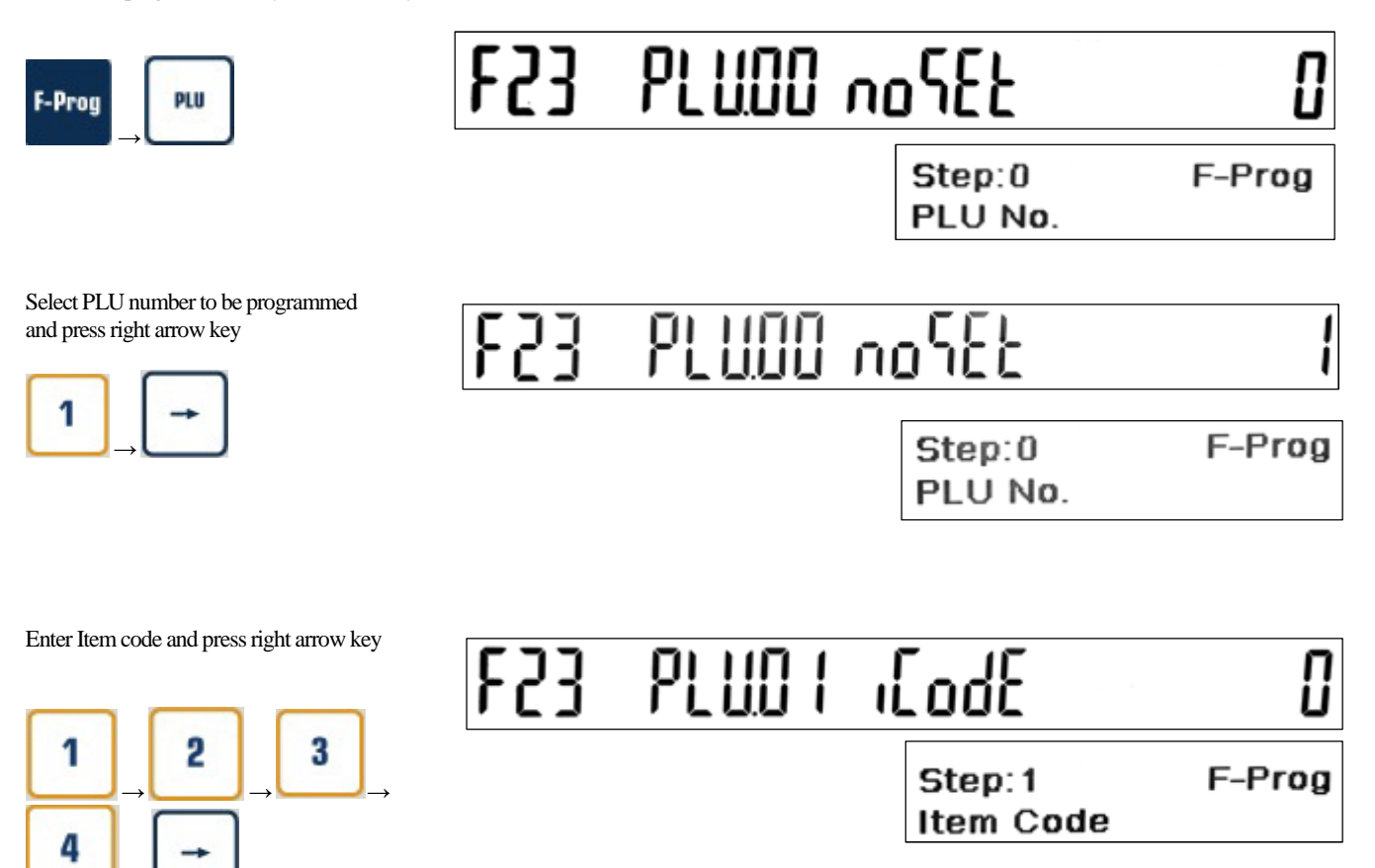

Enter weight unit code and press right arrow key Standard available unit codes are: <u>2: \$/pcs</u> <u>3: \$/kg</u> <u>6: \$/lb</u> <u>8:\$/100g</u> <u>9: \$///4lb (USA only</u>)

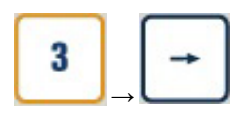

F53 brm3 որ հ

Step:3 Unit F-Prog

7

Enter unit price and press right arrow key

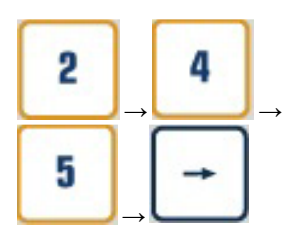

| F23 | PLUOY | ٢- ،[٤               | 2.54   |
|-----|-------|----------------------|--------|
|     |       | Step:4<br>Unit Price | F-Prog |

Enter cost and press right arrow key

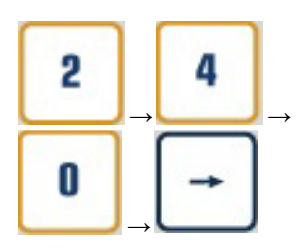

| F53 | PLUDS | [052           | 240    |
|-----|-------|----------------|--------|
|     |       | Step:5<br>Cost | F-Prog |

Enter tare weight and press right arrow key

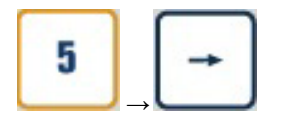

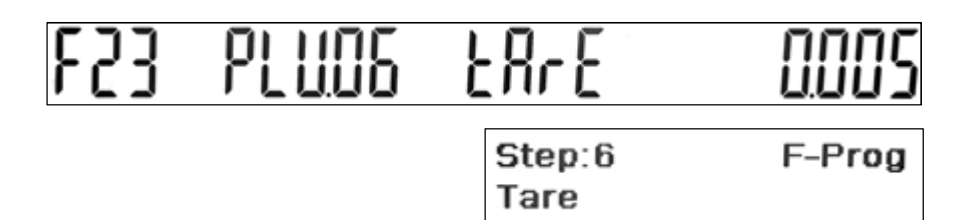

To program the PLU name press the Accu/Confirm key or press the right arrow key to skip

Accumulate

# 23 PLU 14 nRvE 07-E9 vF

Step:14 PLU Name

F-Prog

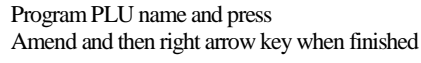

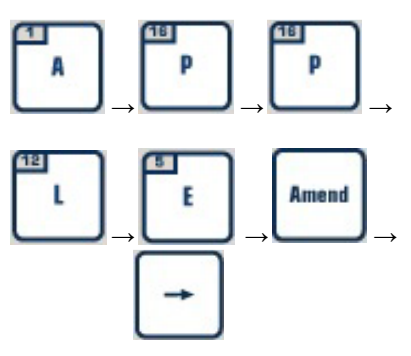

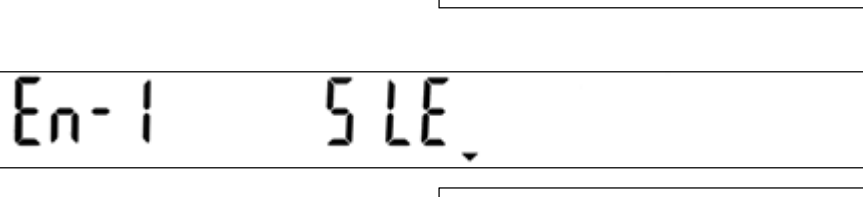

Lowercase Apple

To program the second line of the PLU name Press the Accu/Confirm key (Behavior is the same as the PLU name field) Or press right arrow key to skip

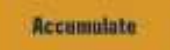

F23 PLUIS nRine2 offed it

Step:15 F-Prog PLU Name Line 2

Program Secondary PLU name and press Amend and then right arrow key when finished

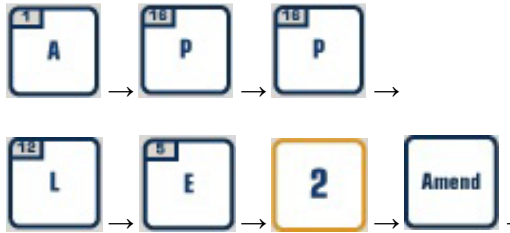

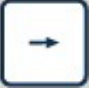

Program the use of a best before date 0: Do not print 1: print

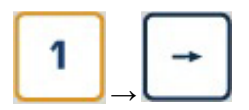

# F23 PLU26 PS-U3

Step:26 F-Prog Print? User Date

п

Program Nutritional facts table number to be used with the PLU (leave at 0 when not used) Press amend to save edited PLU and return to begin of PLU editing screen

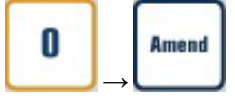

# F23 PLUS8 nUEr 1 0

Step:58 F-Prog Nutrition

### Common used specs settings

The KRS 3000 Uses Specifications setting to control the behavour of the scale. You can modify the specs with the KK base software or directly on the scale. To modify the specs on the scale please do the following:

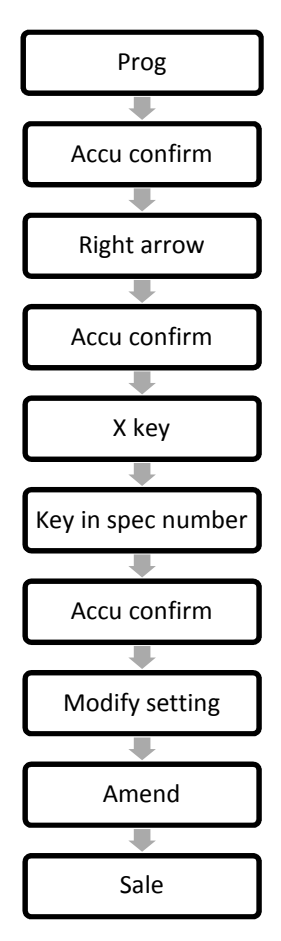

#### Below you will find a list of common used specs and explanation of what they are controlling:

**Global label:** 

• Spec 0: Sale will use this label format unless a label format has been specified in the PLU. **Paper type:** 

• Spec 21: Choose 0 for continues label/receipt paper and 1 for gap or precut labels.

Auto new line mode:

• Spec 35: Enable or disable printing on multiple lines.

#### Word-break function:

• Spec 258: Specify amount of characters to be printed before word will be split into 2 lines.

#### Print height adjustment:

• Spec 39: adjust zero point for printing Gap labels.

#### Print direction:

• Spec 4: Choose 0 for normal 1: reversed printing.

#### **Printing speed:**

• 0~99 0 is fastest 99 is slowest. (default is at 33)

#### Darkness of printing:

• Spec 22: Gray Level of Gap Paper

• Spec 23: Gray Level of Plain Paper

#### Ethernet type:

• Spec 50: |Choose 0 for: wired network or 1 for Wi-Fi

#### Wi-fi security

- Spec 51: Security Mode Choose 0 for no Security, 1 for WEP, 2 for WPA/WPA2.
- Spec 52: Security Option Choose 0 for open system, 1 for Shared key

#### Scale Ip address:

- Spec 150: First segment of IP address
- Spec 151: Second segment of IP address
- Spec 152: Third segment of IP address
- Spec 153: Forth segment of IP address (0 means DHCP mode)

#### Nutritional facts table type:

• Spec 480 for the Nutritional facts table

#### Display setting contrast:

- Spec 340: LCD's contrast
- Spec 341: LCD's brightness

#### Date format:

• Spec 104: Choose 0 for YYYY.MM.DD, 1 for YY.MM.DD, 2 for :MM/DD/YY, 3 for MM-DD-YY, 4 for DD/MM/YY, 5 for DD-MM-YY

#### Date mode for month:

• Spec 265: Choose 0 for digits, 1 for two characters

#### Nutritional facts table:

• Spec 480 Choose 0 for USA mode, 1 for Canada mode

#### 100g, ¼ lbs key:

• Spec 484 Choose 0 for disable, 1 for 100g, 2 for <sup>1</sup>/<sub>4</sub> lbs, 3 for 100g and <sup>1</sup>/<sub>4</sub> lbs key enabled (programmable in call mode only.)

#### Set min weight to print:

• Spec 217 Default 20 when set to 4 min weight is 20 g.

## Speed key set:

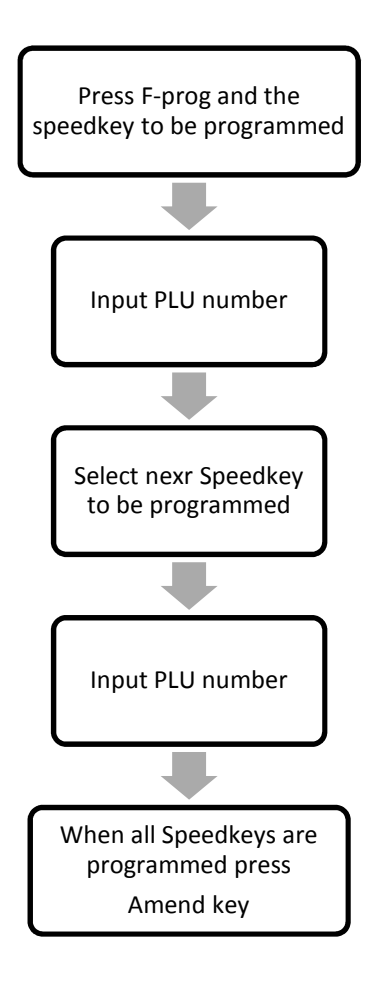

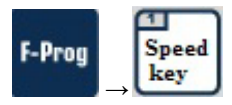

# F 14 SEPLU 1-01

# 

Parameter F-Prog Shortcut of PLU

Select PLU number to be linked to speed key and select the next speed key.

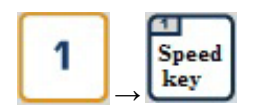

| FIY SEPLU | 1-02 | 2 |
|-----------|------|---|
|-----------|------|---|

Parameter F-Prog Shortcut of PLU

Press amend to save and return to normal mode.

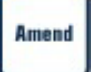

### Barcode:

The KRS3000 has 9 predefined barcodes. To program the global barcode please do the following:

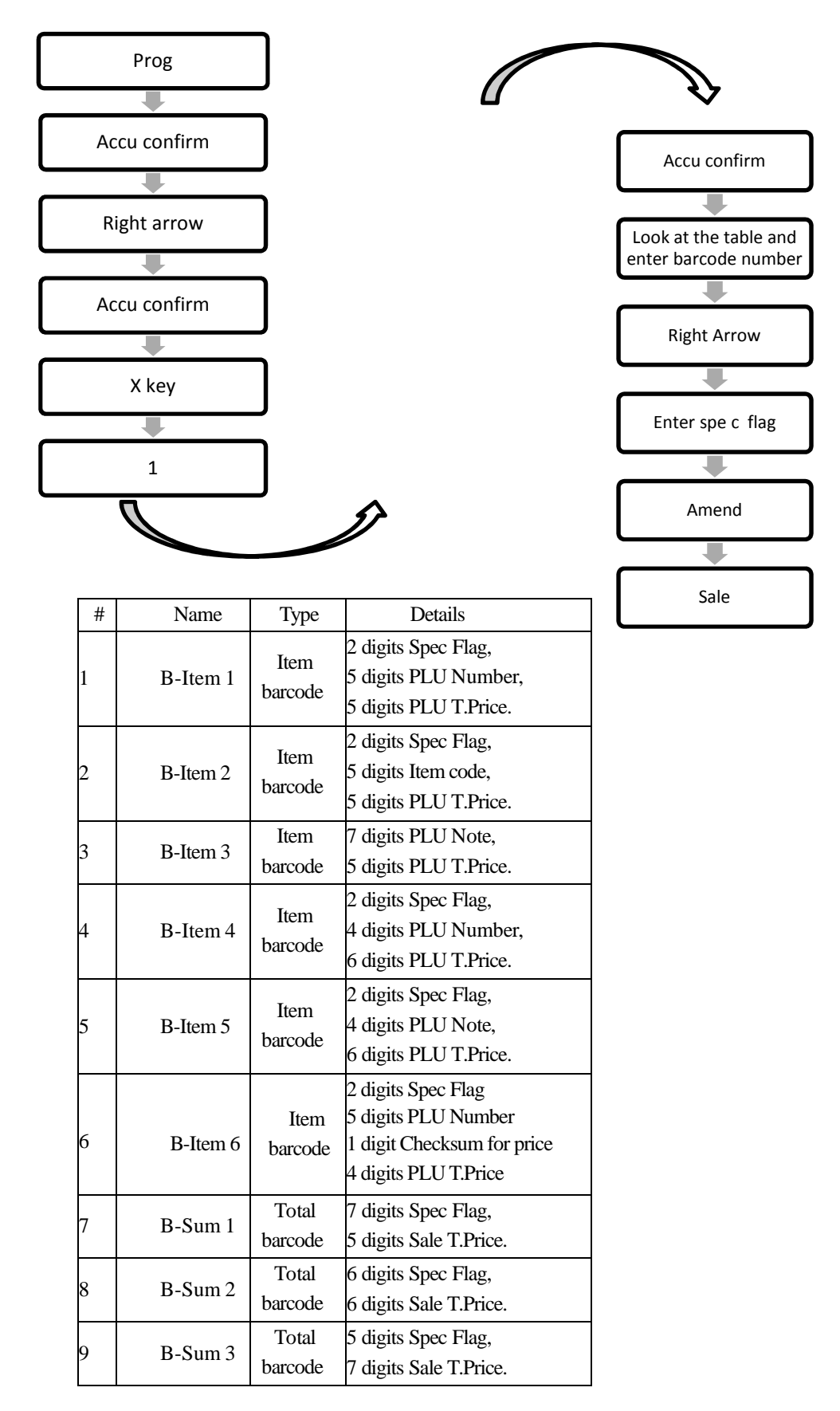

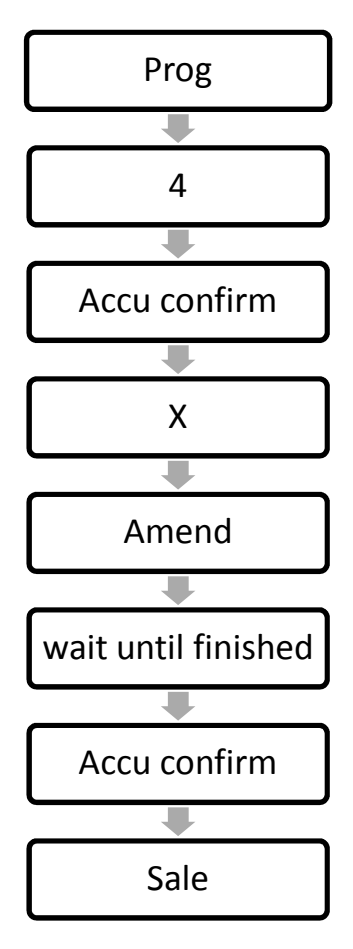

Note 1 Exporting data to files to USB flash disk may take some time a lot of time.

Note 2 Press any key to exit when saving is ended. If users want to exit midway, press the cancel key.

### Label formats

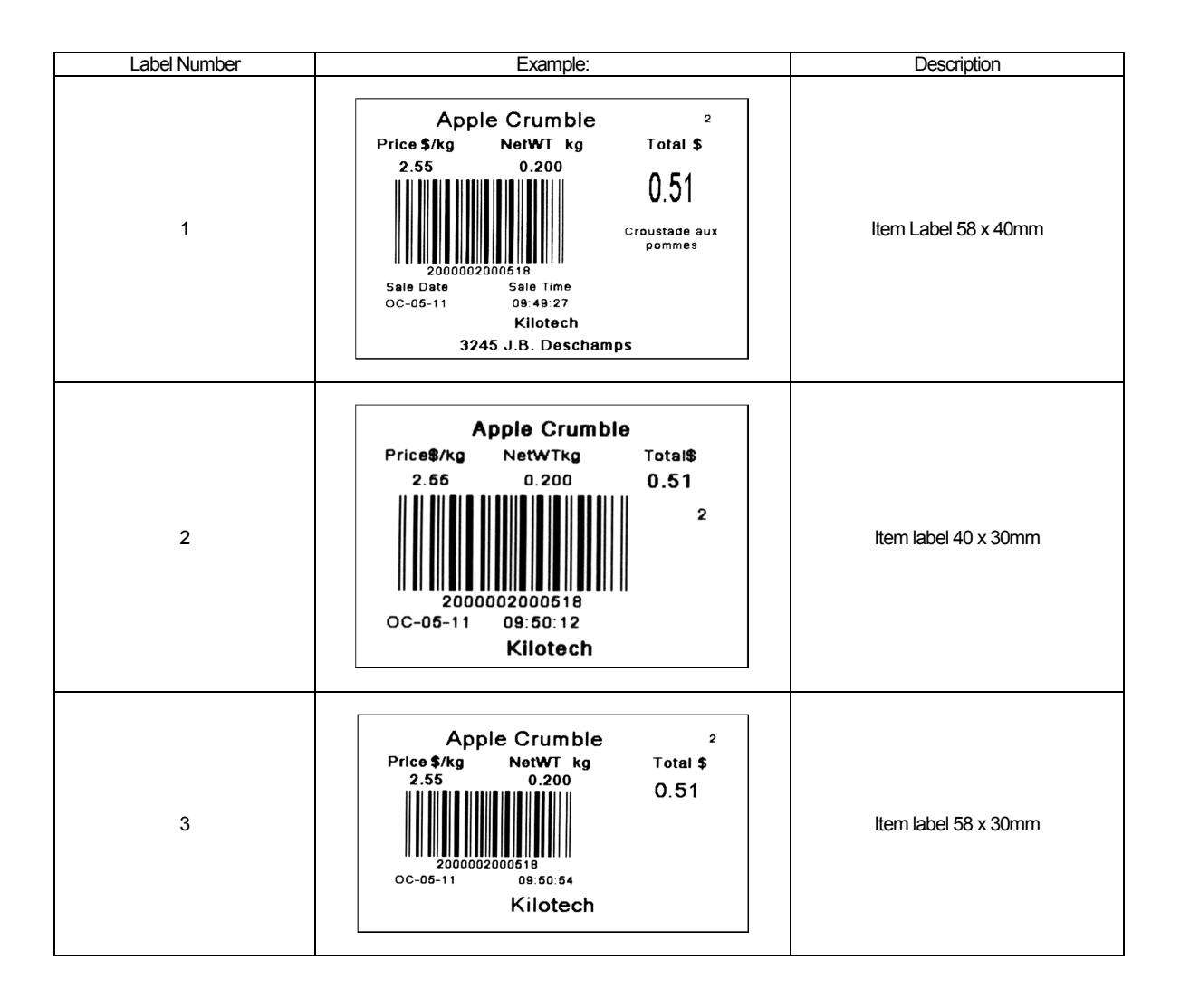

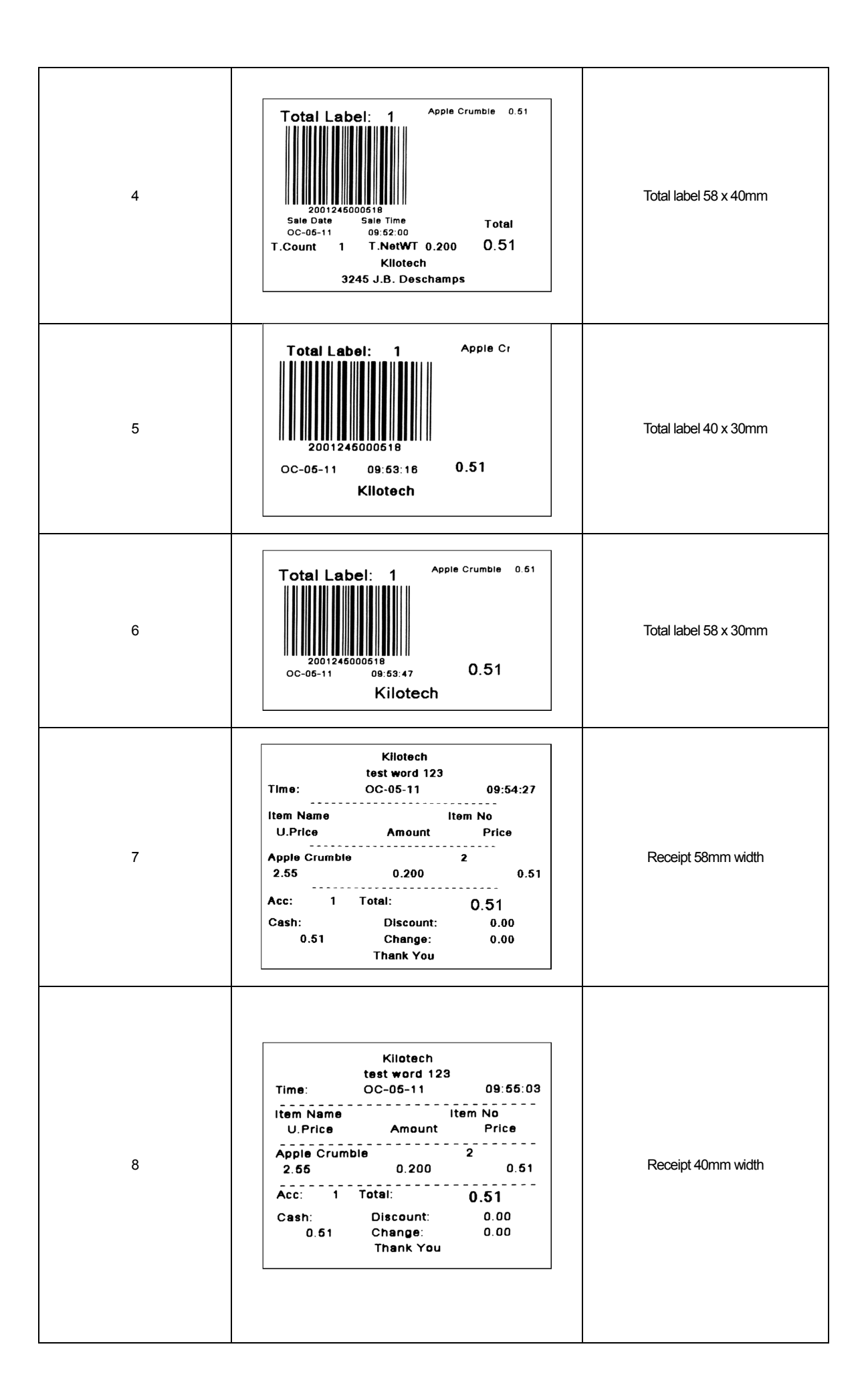

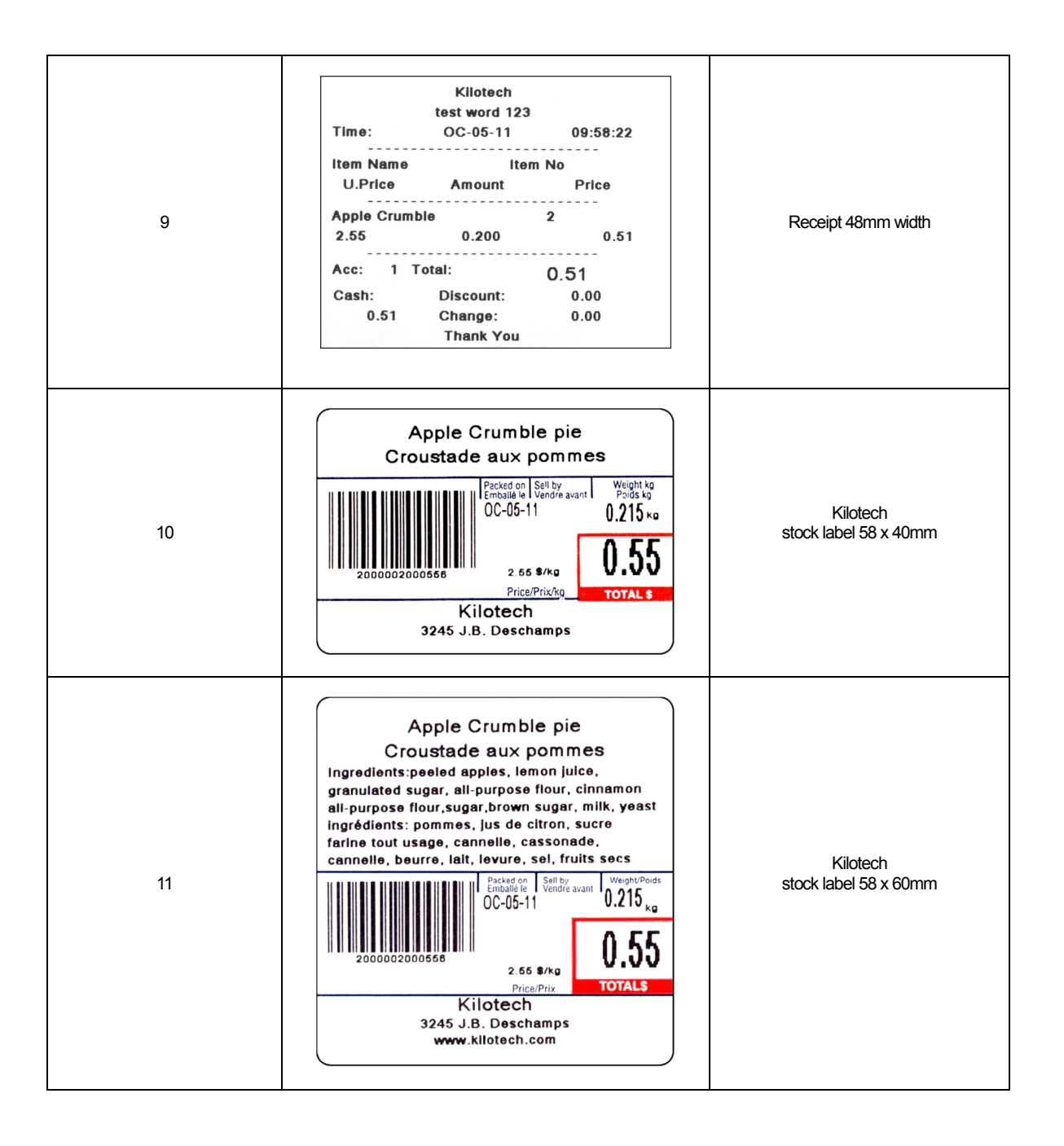